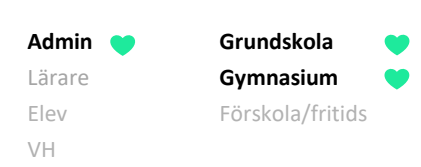

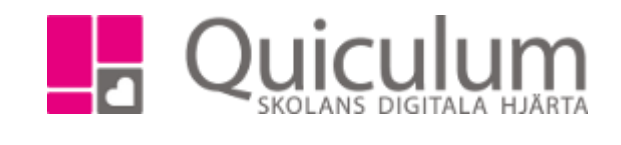

## Avsluta och inaktivera elever i avgångsklass

Denna instruktion visar hur du avslutar och inaktiverar elever som slutar på skolan, när det rör sig om t ex en avgångsklass.

- 1. Gå till Elevadministration.
- 2. Välj det urval av elever du skall avsluta baserat på t ex årskurs eller klass.
- 3. Under "Listtyp" väljer du Slutdatum/avaktivering.
- 4. Klicka på sök-ikonen.
- 5. Välj alla eller markera de elever som skall avaktiveras i listan som genereras.

- Bocka i Inaktiv och sätt aktuellt slutdatum med kalenderfunktionen. (Notera att kalenderfunktionen följer det kalenderformat som finns inställt på din dator)
- 7. Klicka på SPARA.

De markerade eleverna inaktiveras därmed vid angivet slutdatum.

| Urval                                 |   |
|---------------------------------------|---|
| Läsår                                 |   |
| 18/19                                 | • |
| Urvalstyp                             |   |
| Årskurs                               | • |
| Årskurs                               |   |
| Årskurs 9                             | • |
| Listtyp                               |   |
| Slutdatum/avaktivering                | • |
| Inkludera inaktiva Visa endast elever | Q |

| Redigera valda elever                 |
|---------------------------------------|
| Aktivera/inaktivera<br>Aktiv  Inaktiv |
| Slutdatum                             |
| 06/14/2019                            |
|                                       |